Инструкция по работе с мобильным приложением для проверки пациентом статуса направленных документов (для Android)

Приложение для мобильных телефонов предназначено для удобства пациентов и позволяет по СНИЛС узнать: поступили ли документы пациента на оказание специализированной, в т.ч. высокотехнологичной медицинской помощи в ФЦТОЭ, а также узнать статус рассмотрения данных документов.

## Для этого необходимо:

1. Скачайте и установите по ссылке приложение для смартфонов под управлением Android (версия для IOS (iPhone) - в разработке)

2. Запустите приложение.

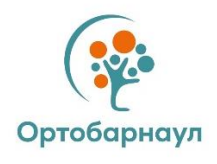

3. Введите свой СНИЛС в соответствующее поле без тире и пробелов, например: 11111111111.

Поставьте галочку в графе «Согласен с обработкой персональных данных и политикой конфиденциальности».

Далее нажмите кнопку «Проверить статус».

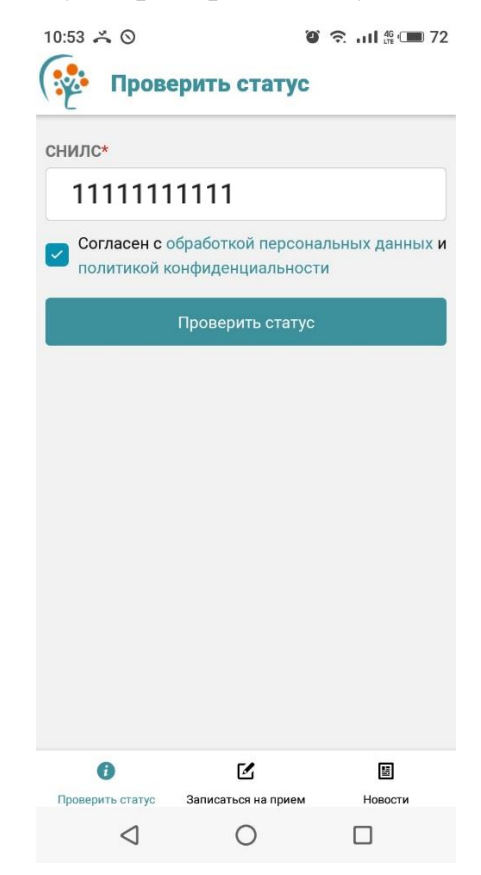

4. Для Вас будет выведена информация о результатах рассмотрения направленных документов на госпитализацию, следующего вида:

- Назначена предварительная дата госпитализации
- Документы на рассмотрение врачебной комиссией поступили
- Показания к оперативному лечению не подтверждены
- Показания к оперативному лечению подтверждены
- Показания к оперативному лечению в объеме высокотехнологичной медицинской помощи подтверждены. Пакет документов неполный.
- Принято решение о целесообразности лечения в другой медицинской организации
- Решение о госпитализации не принято

| 12:58 🚜 ២ 📋                                                              | Ģ                   |         |  |
|--------------------------------------------------------------------------|---------------------|---------|--|
| 🙀 Прог                                                                   | верить статус       |         |  |
| снилс*                                                                   |                     |         |  |
| 1111111111                                                               |                     |         |  |
| Согласен с обработкой персональных данных и политикой конфиденциальности |                     |         |  |
|                                                                          | Проверить стату     | c       |  |
| Светлана Сергеевна - 11111111111                                         |                     |         |  |
| Статус: Назначена предварительная дата госпитализации                    |                     |         |  |
| <b>Дата:</b> 30.11.2022                                                  |                     |         |  |
| ПАМЯТКА ПАЦИЕНТАМ ДЛЯ<br>ГОСПИТАЛИЗАЦИИ                                  |                     |         |  |
|                                                                          |                     |         |  |
| 0                                                                        |                     |         |  |
| Проверить статус                                                         | Записаться на прием | Новости |  |
| $\triangleleft$                                                          | 0                   |         |  |

5. В разделе «Записаться на прием» вы можете оставить свой номер телефона, по которому вам перезвонят в рабочее время для согласования даты и времени приема в поликлинике Федерального центра

| 12:58 👗 🖪 🚔 🤅           | 9                   | 🎱 🖬 🏰 💷 51                   |  |
|-------------------------|---------------------|------------------------------|--|
| Запис                   | аться на прис       | м                            |  |
| Запись на прием к врачу |                     |                              |  |
| Ф.И.О*                  |                     |                              |  |
|                         |                     |                              |  |
| Дата рождения*          | •                   |                              |  |
|                         |                     |                              |  |
| Контактный тел          | ефон*               |                              |  |
|                         |                     |                              |  |
| Жалобы*                 |                     |                              |  |
|                         |                     |                              |  |
|                         |                     |                              |  |
|                         |                     |                              |  |
|                         |                     |                              |  |
| Согласен с с            | обработкой персона  | альных данных <mark>и</mark> |  |
| политикои к             | онфиденциальност    | И                            |  |
|                         | Записаться          |                              |  |
| 0                       |                     | H                            |  |
| Проверить статус        | Записаться на прием | Новости                      |  |
| $\triangleleft$         | 0                   |                              |  |

6. В разделе «Новости» вы познакомитесь с последними достижениями Федерального центра в области высоких технологий в травматологии и ортопедии.

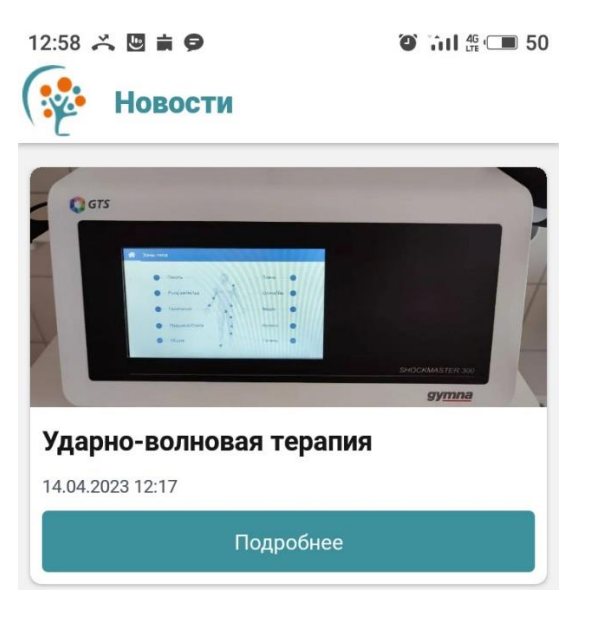